## Move Student EMAIL to Outlook.com

## \*\*\*Before beginning the migration DELETE any unnecessary emails and EMPTY your deleted folder in your student email, this will speed up the migration process. \*\*\*

Create an email account at Outlook.com

Once in your account click on the settings cog in the upper right hand corner:

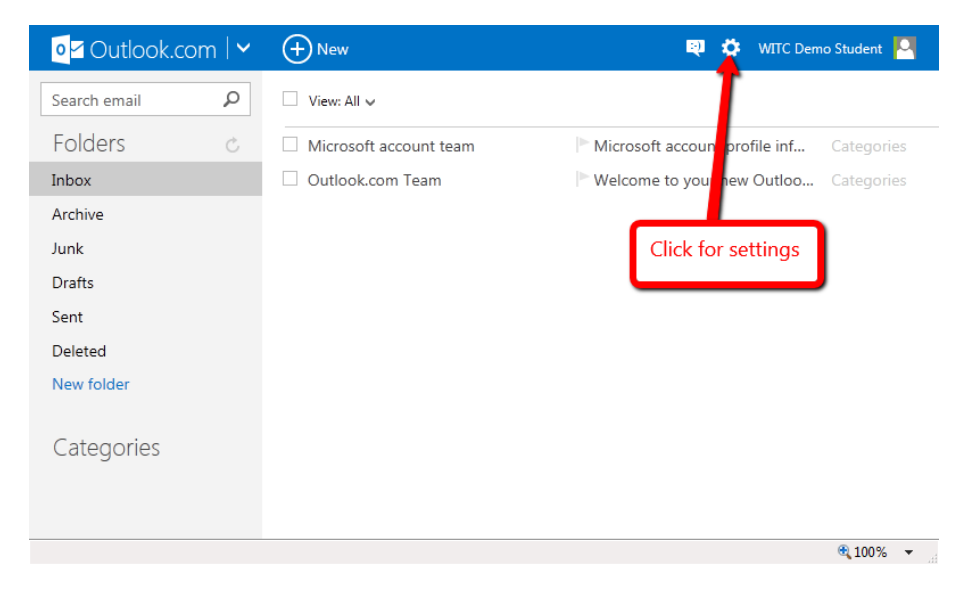

## Choose options in the drop down

On the Options page choose Import email accounts:

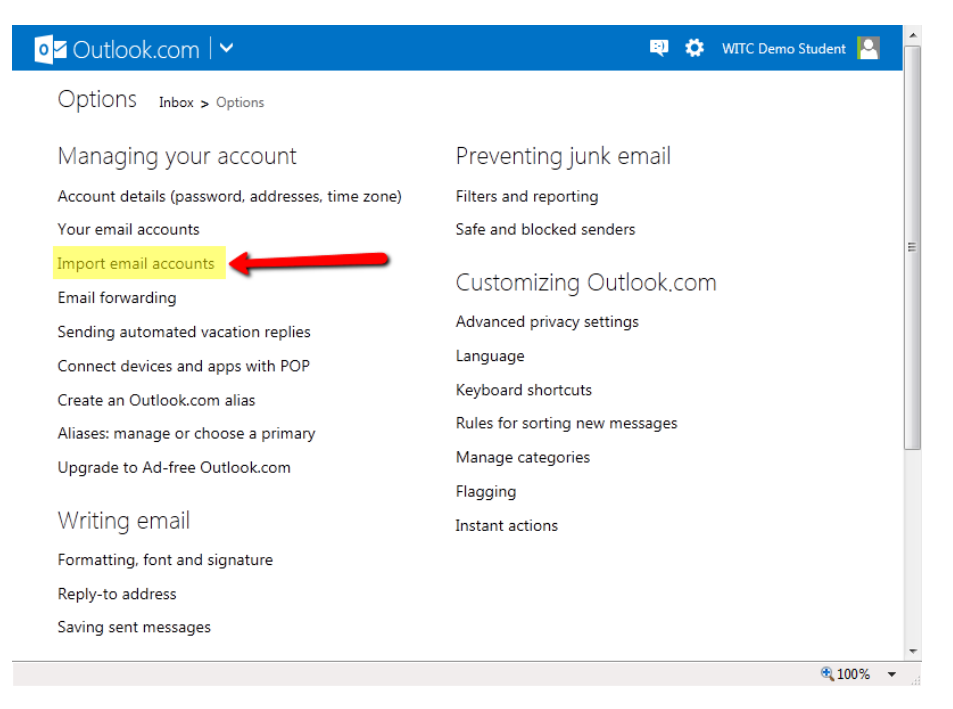

On the Import email accounts page Choose Other Email Provider

| od Outlook.com I ↔                                                                                                  | Q | ٥ | WITC Demo Student |   |
|----------------------------------------------------------------------------------------------------|---|---|-------------------|---|
| Import email accounts Inbox > Options > Import email accounts<br>Choose from where you want to import your account: |   |   |                   |   |
| Google<br>Gmail and contacts                                                                                        |   |   |                   |   |
| Yahoo<br>Email                                                                                                    |   |   |                   |   |
| Other email provider Email                                                                                          |   |   |                   |   |
| Email apps on your PC<br>Email and contacts                                                                         |   |   |                   |   |
| © 2014 Microsoft Terms Privacy & cookies Developers English (United States)                                         |   |   |                   |   |
|                                                                                                    |   |   | 🔍 100%            | • |

Enter your email address and your password, then click advanced options

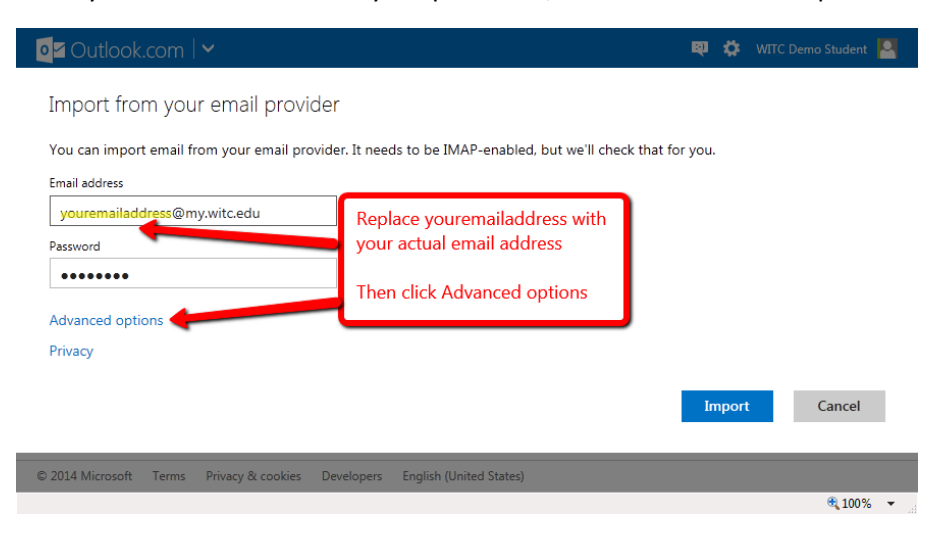

## On the advanced options page:

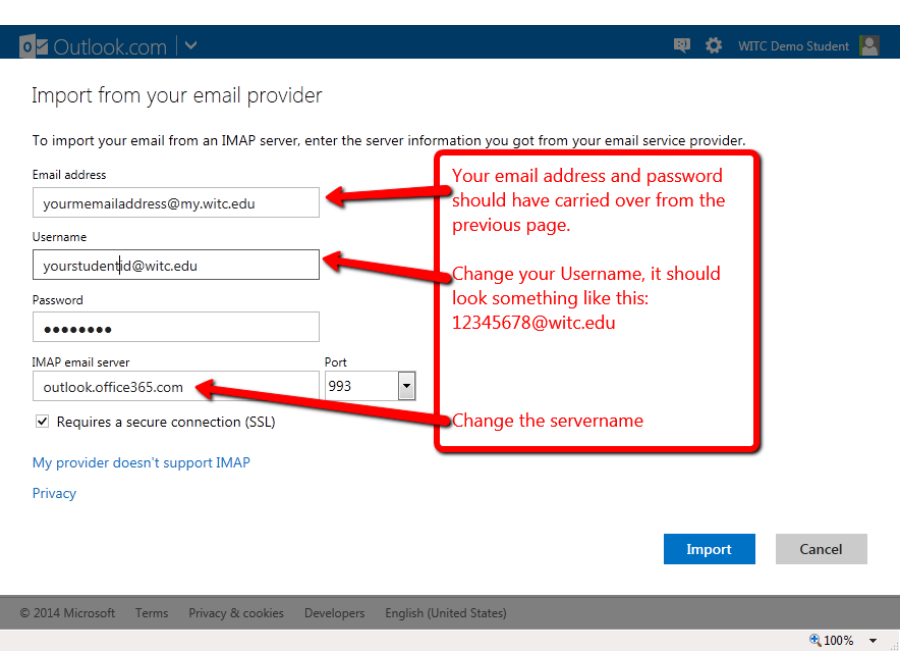

Once the changes have been completed, click import

You will see a message that says it is checking your email account.

As soon as the migration process begins to process your emails you will see a message similar to this:

| or Outlook.com                                                                              | (+) New                                                                                                    | Importing (0%)      | 🔍 🛱 WITC I       | Demo Student 🛛 🎴 |
|---------------------------------------------------------------------------------------------|----------------------------------------------------------------------------------------------------|---------------------|------------------|------------------|
| Search email ${\cal P}$                                                                     | □ View: All ∨                                                                                                    | <u> </u>            | Arrange by 🗸     |                  |
| Folders ©                                                                                   | Indication that is                                                                                                    | processing          | 8:56 AM          |                  |
| Inbox                                                                                       | Outlook.com Team We                                                                                                    | Categories          | 3/26/14          |                  |
| We started importing<br>We're importing your email a<br><b>Note:</b> you can close your bro | g from @my,witc.edu<br>as fast as we can, but it might take a while. You can<br>owser or shut your PC without affecting the import. | continue using Outl | ook.com while we | import.          |
| Want to receive new email th                                                                | nat arrives at@my.witc.edu? Learn more                                                                                              |                     |                  |                  |
|                                                                                             |                                                                                                    |                     |                  | Close            |
|                                                                                             |                                                                                                    |                     |                  | u                |
|                                                                                             |                                                                                                    |                     |                  |                  |
|                                                                                             |                                                                                                    |                     |                  |                  |
|                                                                                             |                                                                                                    |                     |                  | •                |

The import can take a few hours depending on the size of your mailbox.

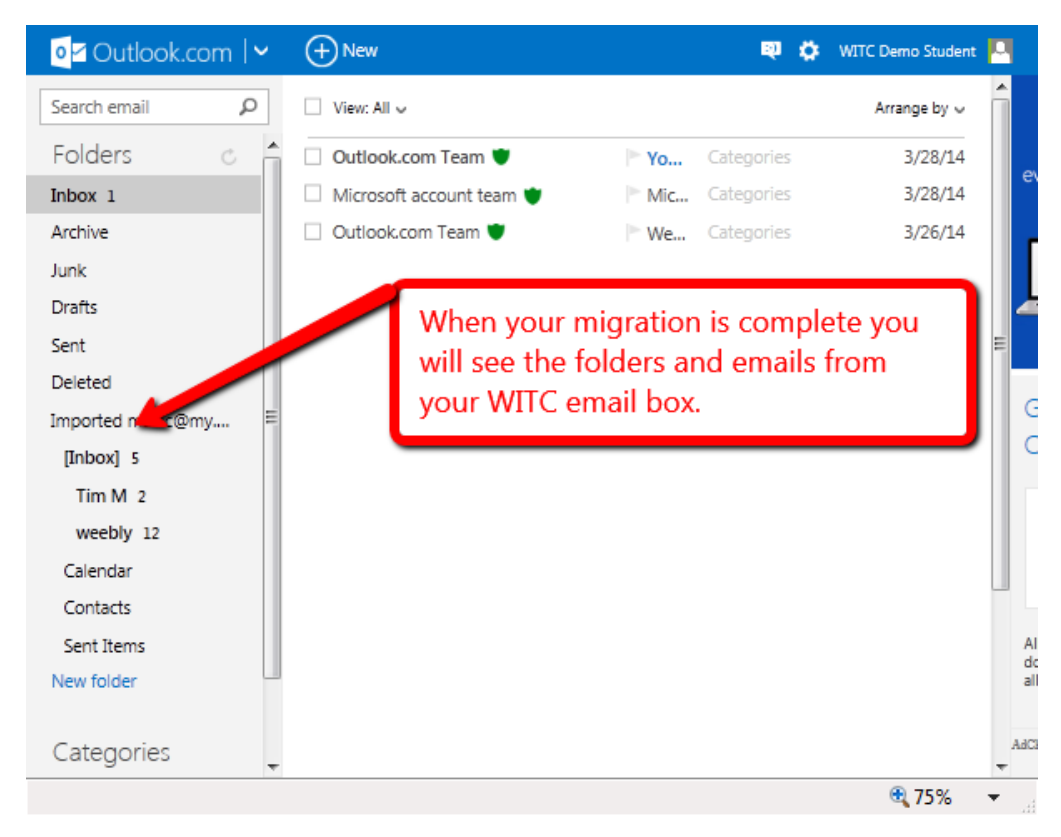

This process only migrates your email.